■スマホの設定方法について

iPhone の設定

① iPhone の以下 1.2.の設定が正しく行われているか確認

- 1.「設定」→「プライバシー」→「モーションとフィットネス」で、
  「フィットネス・トラッキング」が ON になっていることを確認。
- 2.「設定」→「プライバシー」→「ヘルスケア」→「健康マイレージ」で、 「歩数」が ON になっていることを確認。
- ② iPhone の以下 A.B.に設定されている名称が一致しているか確認

(A.B.の名称が一致していない場合、計測歩数の連携が行われないため A.の名称を B.の 名称に変更する)

A. 「設定」→「一般」→「情報」→「名前」に記載の名称

B. 「ヘルスケアアプリ」→「右上のアイコン」→「プライバシーのデバイス」に記載 の名称

\_\_\_\_\_